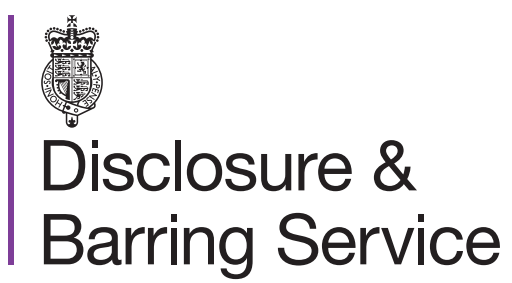

DBS online account guidance

## Link your online account to a DBS profile

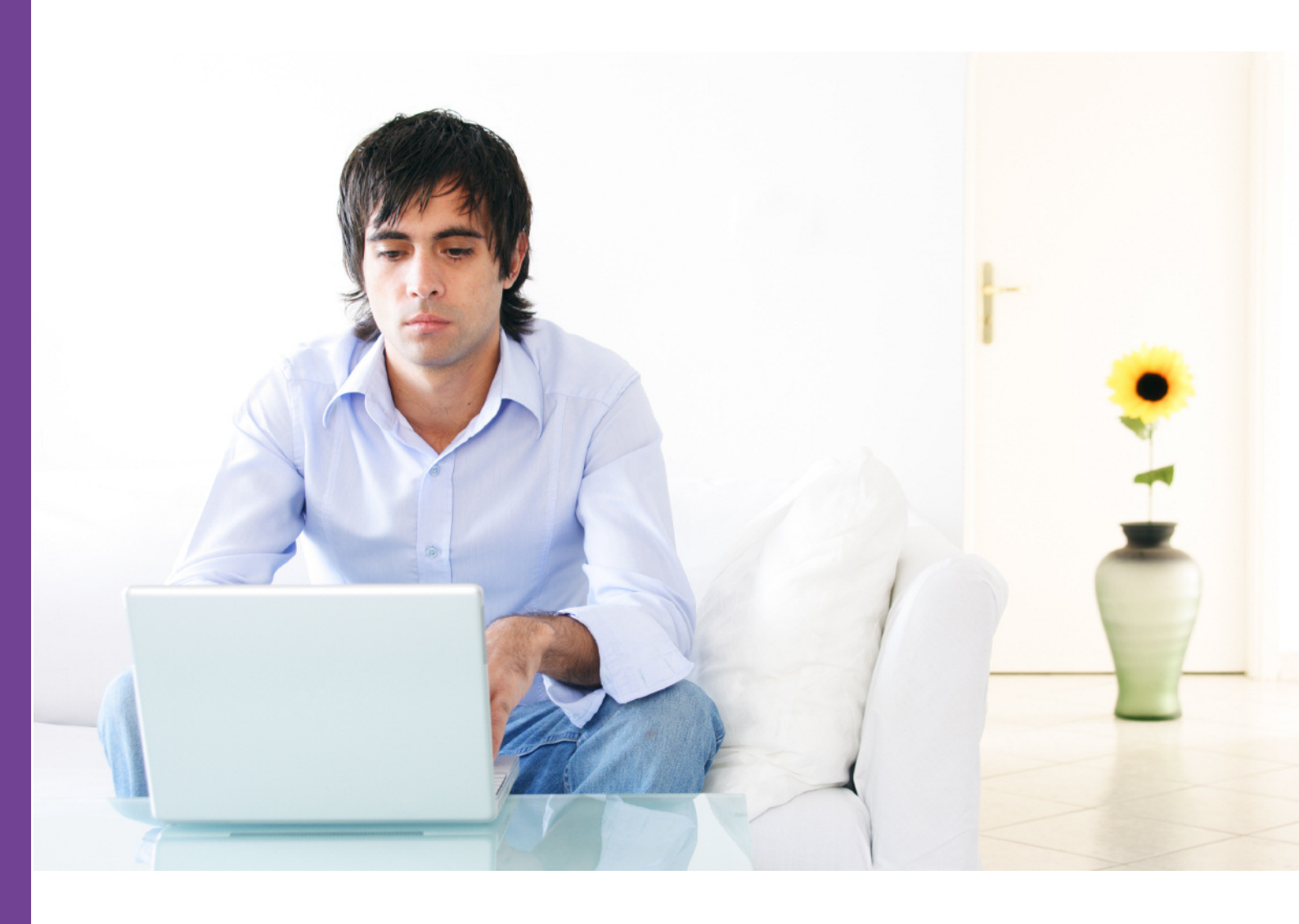

## Introduction

This guidance details the process for linking your DBS online account and your DBS profile. To complete this process you will need to have completed a DBS basic check, received a letter with an authorisation code and created an individual DBS online account.

## Definitions

DBS online account: This is your account used to access DBS online services.

DBS profile: This contains your personal information and details of the products and services you have received or used from the DBS.

Authorisation code: This is the code used to provide access to your DBS profile via your DBS online account.

## Guidance

- 1. Login to your DBS online account at https://disclosure.homeoffice.gov.uk
- 2. Select <> Authorisation code from the top left of the page.
- 3. Enter and validate the DBS authorisation code.

This was posted to you on completion of your DBS basic checks.

| Verification of DBS authorisation code                       |  |
|--------------------------------------------------------------|--|
| Please provide your DBS authorisation code.                  |  |
| * Mandatory fields                                           |  |
| * Authorisation code Insert your 10 digit authorisation code |  |
| Validate Cancel                                              |  |

4. Complete and submit the Verification of DBS authorisation code form.

| Verification of DBS authorisation code                                 |                    |  |
|------------------------------------------------------------------------|--------------------|--|
|                                                                        | * Mandatory fields |  |
| Authorisation code:                                                    | 1234567890         |  |
| Identity Verification                                                  |                    |  |
| * Date of birth                                                        | DD/MM/YYYY         |  |
| Please enter one of the following numbers provided in your application |                    |  |
| Application reference number                                           |                    |  |
| Passport number                                                        |                    |  |
| Driving licence number                                                 |                    |  |
| National insurance number                                              |                    |  |
| Subm                                                                   | it Cancel          |  |

Please enter **either** your application reference number or a driving licence / National Insurance / passport number used in your DBS basic check application. The application reference is in the format E1234567890.

5. A confirmation message will be displayed, and you will be asked to login again to access your linked DBS profile and products.